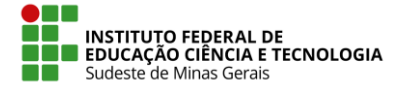

IF SUDESTE MG – REITORIA Rua Luz Interior, 360 – Estrela Sul – 36030-776 – Juiz de Fora – MG Telefax: (32) 3257-4100

## Procedimento para registrar solicitação eletrônica no SIGRH

1. Efetuar login no SIGRH. *http://sig.ifsudestemg.edu.br/sigrh/login.jsf.* 

| IF Sudeste MG - SIGRH - Sist                                       | ema Integrado de Gestão de Recursos I                              | Humanos                                                  |                               |  |  |  |
|--------------------------------------------------------------------|--------------------------------------------------------------------|----------------------------------------------------------|-------------------------------|--|--|--|
|                                                                    |                                                                    |                                                          |                               |  |  |  |
|                                                                    |                                                                    |                                                          |                               |  |  |  |
|                                                                    | ATEN                                                               | IÇÃO!                                                    |                               |  |  |  |
| O sistema diferencia                                               | a letras maiúsculas de minúsculas APENAS r<br>no ca                | na senha, portanto ela deve ser digitada da :<br>dastro. | mesma maneira que             |  |  |  |
|                                                                    |                                                                    |                                                          |                               |  |  |  |
| SIGAA                                                              | SIPAC                                                              | SIGRH                                                    | SIGAdmin                      |  |  |  |
| (Acadêmico)                                                        | (Administrativo)                                                   | (Sistema Integrado de Gestão de<br>Recursos Humanos)     | (Administração e Comunicação) |  |  |  |
|                                                                    |                                                                    | ,                                                        |                               |  |  |  |
|                                                                    |                                                                    |                                                          |                               |  |  |  |
|                                                                    | Perdeu o e-mail de confirmação de cada<br>Esquereu o login2 Clique | astro? Clique aqui para recuperá-lo.                     |                               |  |  |  |
|                                                                    | Esqueceu a senha? Clique                                           | e aqui para recuperá-la.                                 |                               |  |  |  |
|                                                                    |                                                                    |                                                          |                               |  |  |  |
|                                                                    | Entrar no Sistema                                                  |                                                          |                               |  |  |  |
|                                                                    | Usuário:                                                           |                                                          |                               |  |  |  |
|                                                                    | Senha:                                                             |                                                          |                               |  |  |  |
|                                                                    | En                                                                 | trar                                                     |                               |  |  |  |
|                                                                    |                                                                    |                                                          |                               |  |  |  |
|                                                                    | Serv                                                               | idor,                                                    |                               |  |  |  |
| caso ainda nao possua cadastro no SIGKH,<br>cilque no link abaixo. |                                                                    |                                                          |                               |  |  |  |
|                                                                    |                                                                    |                                                          |                               |  |  |  |
| Cadastre-se                                                        |                                                                    |                                                          |                               |  |  |  |
|                                                                    |                                                                    |                                                          |                               |  |  |  |
| 🥮 Este sistem                                                      | a é melhor visualizado utilizando o Mo                             | zilla Firefox, para baixá-lo e instalá-lo,               | clique aqui. 🥹                |  |  |  |
| SIGRH   Instituto Feo                                              | deral do Sudeste de MG - IF Sudeste MG   Copy                      | right © 2007-2017 - UFRN - sig02.ifsudestemg.e           | edu.br.inst2 - v4.25.2        |  |  |  |

2. Na parte superior direita da tela que se abrir, selecionar "Módulos" e depois "Portal do Servidor".

| Sudeste MG                 | - SIGRH - Si               | stema Integrado de      | Gestão de Recurso | s Humanos                  |                           | Tempo a              | le Sessão: 04:00 \$           | SA   |
|----------------------------|----------------------------|-------------------------|-------------------|----------------------------|---------------------------|----------------------|-------------------------------|------|
|                            |                            |                         |                   |                            | 🎯 Módulos                 | 🍏 Caixa Postal       | 🍗 Abrir Cham                  | hado |
|                            |                            |                         | 📲 Menu Servidor   | 👷 Alterar senha            | 🕢 Ajuda                   |                      |                               |      |
| Administração              | o de Pessoal >             | Solicitações E          | LETRÔNICAS        |                            |                           |                      |                               |      |
| Módulos do SIGRH           |                            |                         |                   |                            |                           |                      |                               |      |
| MENU PRINCIPA              | AL                         |                         |                   |                            |                           | Portais              |                               |      |
| 6                          | <sup>999990</sup><br>12    | ****                    | <b>i</b>          | 2                          |                           | 2                    | ٥                             |      |
| dministração de<br>Pessoal | Agenda                     | Aposentadoria           | DAS               | Atendimento ao<br>Servidor | Auxílios/<br>Solicitações | Portal do Servidor   | Portal da Chefia d<br>Unidade | la   |
| <mark>22</mark>            | 8                          |                         | 22                | -                          | ۲                         | 2                    | ۵.                            |      |
| senvolvimento de<br>RH     | Avaliação de<br>Desempenho | Banco de Vagas          | Capacitação       | Cadastro                   | Colegiados                | Portal do Gestor     | Portal da Auditori            | a    |
| 83                         | 2                          | Q                       | - 💑               | 9                          | ×                         | 2                    | &                             |      |
| Comissões                  | Concursos                  | Consultas<br>Funcionais | Dimensionamento   | Escritório de Ideias       | Férias                    | Portal do Docente    | Portal do Aluno               | ļ    |
| 6                          | <b>Š</b>                   |                         | •                 |                            |                           | <u></u>              |                               |      |
| Financeiro                 | Frequencia                 | Integração SIAPE        | Plano de Saúde    |                            |                           | Portal do Estagiario |                               |      |
| OUTROS SISTEM              | IAS                        |                         |                   |                            |                           |                      |                               |      |
| ₽                          | ۵                          | 2                       |                   |                            |                           |                      |                               |      |
| Administrativo - S         | Sistema Acadêmico          | SIGAdmin                |                   |                            |                           |                      |                               | _    |

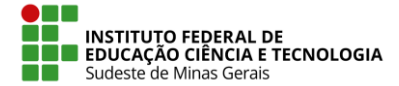

## IF SUDESTE MG – REITORIA Rua Luz Interior, 360 – Estrela Sul – 36030-776 – Juiz de Fora – MG Telefax: (32) 3257-4100

- 3. Para realização de alteração de "Dados Pessoas", os servidores possuem dois caminhos:
  - a. No portal do servidor, clicar no menu "Dados Pessoais"

| 🖉 Avaliação   溕 Capacit      | 🌄 Avaliação   🛜 Capacitação   🔍 Consultas   💡 Escritório de Ideias   🤣 Férias   🧟 Serviços   🗟 Solicitações |  |  |  |  |  |
|------------------------------|----------------------------------------------------------------------------------------------------|--|--|--|--|--|
| Não há notícias cadastradas. |                                                                                                    |  |  |  |  |  |
| _                            | Acesso Rápido                                                                                               |  |  |  |  |  |
| Dados<br>Funcionais          | Afastamento 😻 Solicitação 🗙 Férias                                                                          |  |  |  |  |  |
| Plano<br>de Saúde            | Sugestões<br>e Criticas Capacitação                                                                         |  |  |  |  |  |
|                              |                                                                                                    |  |  |  |  |  |

 b. Será aberta outra tela com os dados pessoais do servidor. Na parte inferior serão apresentados 3 botões. A partir desses botões será possível entrar nos formulários para realizar a alteração de "Email", "Endereço" e "Outros Dados Pessoais".

|                     | Dados Pe                                 | SSOAIS                         |  |
|---------------------|------------------------------------------|--------------------------------|--|
| Servidor:           |                                          |                                |  |
| CPF:                |                                          |                                |  |
| PIS/PASEP:          |                                          |                                |  |
| Filiação 1:         |                                          |                                |  |
| Filiação 2:         |                                          |                                |  |
| Sexo:               |                                          |                                |  |
| Data de Nascimento: |                                          |                                |  |
| Naturalidade:       |                                          |                                |  |
| Nacionalidade:      |                                          |                                |  |
| Pais:               |                                          |                                |  |
| Estado Civil:       |                                          |                                |  |
| Escolaridade:       |                                          |                                |  |
| Formação:           |                                          |                                |  |
| cory kaça.          |                                          |                                |  |
| ENDEREÇO            |                                          |                                |  |
| End. Logradouro:    |                                          |                                |  |
| End. Número:        |                                          |                                |  |
| End. Complemento:   |                                          |                                |  |
| End. Bairro:        |                                          |                                |  |
| End. Municipio:     |                                          |                                |  |
| CEP:                |                                          |                                |  |
| UF:                 |                                          |                                |  |
| Сонтато             |                                          |                                |  |
| E-mail:             |                                          |                                |  |
| Telefone:           |                                          |                                |  |
| Telefone Comercial: |                                          |                                |  |
| Celular:            | en en en en en en en en en en en en en e | Alterna de las De las Deservis |  |
| Alt                 | terar E-mail 📗 Alterar Endereço          | Alterar Outros Dados Pessoais  |  |

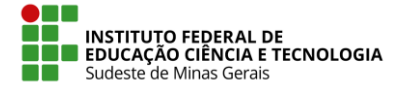

## IF SUDESTE MG – REITORIA Rua Luz Interior, 360 – Estrela Sul – 36030-776 – Juiz de Fora – MG Telefax: (32) 3257-4100

c. A outra maneira de realizar as alterações de dados pessoais é através do caminho "Portal do Servidor" > "Serviços" > "Atualizar Dados Pessoais". Ao selecionar esse caminho, serão mostradas três opções que levam a formulários de alteração de "E-mail", "Endereço" e "Outros Dados".

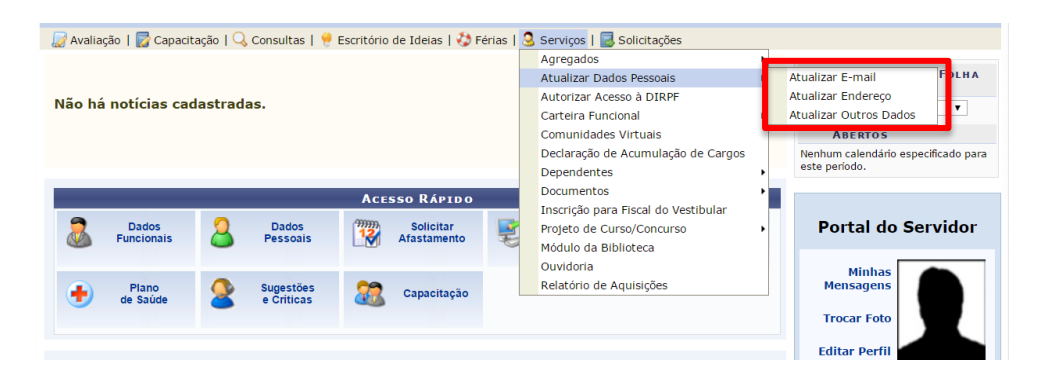

4. Através do portal do servidor, é possível realizar outros tipos de solicitações. Para isso, o servidor precisa clicar no menu "Solicitação Eletrônica".

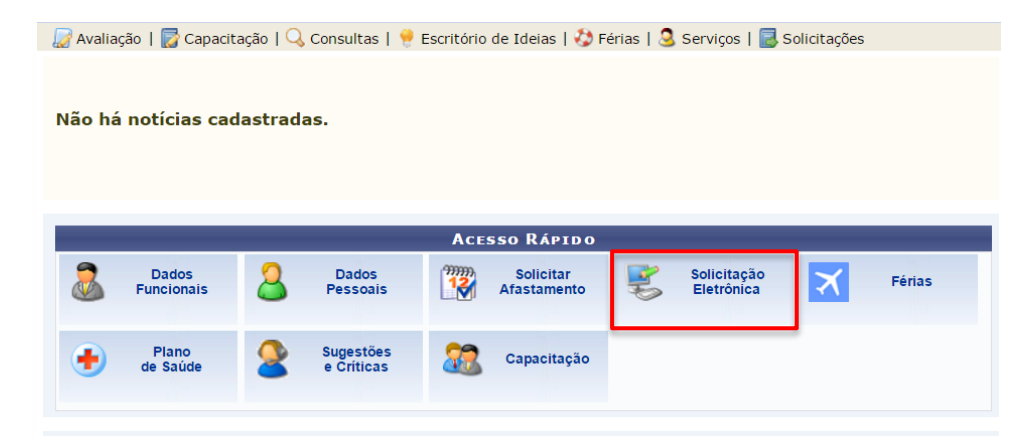

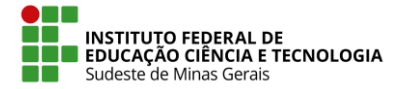

## IF SUDESTE MG – REITORIA

Rua Luz Interior, 360 – Estrela Sul – 36030-776 – Juiz de Fora – MG Telefax: (32) 3257-4100

- 5. Após escolher essa opção, o servidor será redirecionado para o formulário onde serão registrados os dados da solicitação eletrônica. Neste formulário o servidor deverá preencher os seguintes dados:
  - a. Serviço: É o tipo da solicitação;
  - b. Mensagem: Conteúdo detalhado da solicitação;
  - c. Arquivo: Caso seja necessário anexar algum arquivo a solicitação;
  - d. E-mail, Telefone e Celular: Dados do solicitante;

| PORTAL DO                            | Servidor > Solicitação de Serviços                     |                 |            |  |  |  |  |  |
|--------------------------------------|--------------------------------------------------------|-----------------|------------|--|--|--|--|--|
| O: Anevar Arquivo                    |                                                        |                 |            |  |  |  |  |  |
|                                      |                                                        |                 |            |  |  |  |  |  |
|                                      | DADOS DA SOLICITAÇÃO                                   |                 |            |  |  |  |  |  |
|                                      | Serviço: * SELECIONE V                                 |                 |            |  |  |  |  |  |
|                                      |                                                        |                 |            |  |  |  |  |  |
|                                      |                                                        |                 |            |  |  |  |  |  |
|                                      |                                                        |                 |            |  |  |  |  |  |
|                                      |                                                        |                 |            |  |  |  |  |  |
|                                      |                                                        |                 |            |  |  |  |  |  |
|                                      |                                                        |                 |            |  |  |  |  |  |
|                                      | Mensagem: *                                            |                 |            |  |  |  |  |  |
|                                      |                                                        |                 |            |  |  |  |  |  |
|                                      |                                                        |                 |            |  |  |  |  |  |
|                                      |                                                        |                 |            |  |  |  |  |  |
|                                      |                                                        |                 |            |  |  |  |  |  |
|                                      |                                                        |                 |            |  |  |  |  |  |
|                                      |                                                        |                 |            |  |  |  |  |  |
|                                      | Arquivo: Escolher arquivo Nenhum arquivo selecionado 📀 |                 |            |  |  |  |  |  |
|                                      |                                                        |                 |            |  |  |  |  |  |
|                                      | Nenhum arqui                                           | vo foi anexado. |            |  |  |  |  |  |
|                                      | E maile à                                              |                 |            |  |  |  |  |  |
|                                      | E-man: *                                               |                 |            |  |  |  |  |  |
|                                      | Telefone: *                                            |                 |            |  |  |  |  |  |
|                                      | Celular:                                               |                 |            |  |  |  |  |  |
|                                      | 🔲 Deseja atualizar seus contatos na IF Sudeste MG.     |                 |            |  |  |  |  |  |
|                                      | Solicitar                                              | Cancelar        |            |  |  |  |  |  |
|                                      |                                                        |                 |            |  |  |  |  |  |
| Campos de preenchimento obrigatório. |                                                        |                 |            |  |  |  |  |  |
| Lista de Solicitações Cadastradas    |                                                        |                 |            |  |  |  |  |  |
| Data                                 | Serviço                                                | Interessado     | Status     |  |  |  |  |  |
| 06/01/2017                           | ALTERAÇÃO DE ENDEREÇO                                  |                 | Encerrado  |  |  |  |  |  |
| 06/12/2016                           | ALTERAÇÃO DE E-MAIL                                    |                 | Registrado |  |  |  |  |  |
| 10/02/2016                           |                                                        |                 | Registrado |  |  |  |  |  |
| 20/01/2016                           |                                                        |                 | Encerrado  |  |  |  |  |  |
| 20/01/2010                           | nelewişkis se embeneşo                                 |                 | Enconado   |  |  |  |  |  |

6. Após preencher os campos, clicar em "Solicitar". O sistema emitira uma mensagem de solicitação cadastrada com sucesso.